# **RAPT Pill** Quick start guide

Gratulerer med din nye RAPT Pill. Et digitalt hydrometer som via WiFi sender SG-verdiene direkte til din RAPTportal.

## Hva er RAPT?

RAPT er en webb-baserad portal der du logger inn med én bruker og få tilgang til alle dine RAPT-tilknyttede produkter online. Ettersom alt gjøres via internett, har du alltid tilgang til alt ditt bryggetilbehør som er koblet til RAPT. Det kommer stadig nye produkter fra Kegland som er kompatible med RAPT. Bryggere, gjæringsanlegg og temperaturkontroller for å vevne noen produkter som er under utveckling.

## Hvordan får jeg igang min RAPT Pill?

Følg trinnene nedenfor for å komme i gang med RAPT-pillen. Du finner en mer detaljert beskrivelse av funksjonen på produktets side på vår hjemmeside, www.olbrygging.no. Det er også brukermanual fra Kegland hvor andre funksjoner og operasjoner er beskrevet.

## Steg 1

Fjern batteritransportdekselet og kontroller at enheten er fulladet. Dette gjøres via en USB-C-kabel (ikke inkludert). Du vil se at enheten er fulladet når den røde LED-en slutter å lyse.

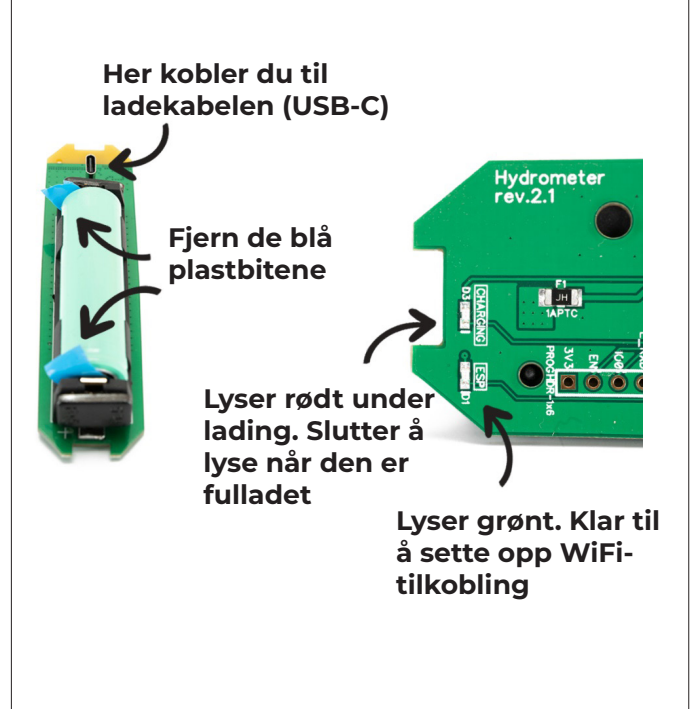

## Steg 2

Gå til nettstedet app.rapt.io og opprett en bruker ved å klikke på "Registrer deg"-knappen (se bildet nedenfor) og følg instruksjonene. Dette gjøres med fordel på en annen enhet enn telefonen din da du må fylle ut informasjon fra telefonen til denne nettsiden.

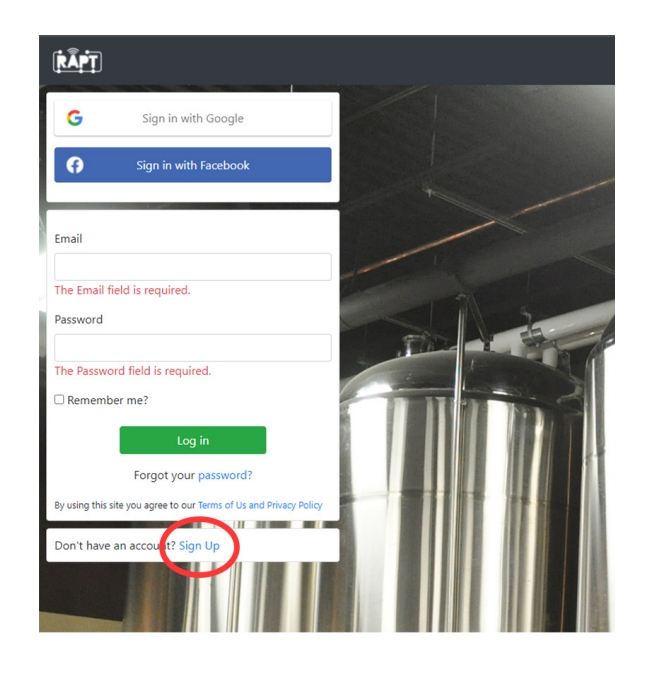

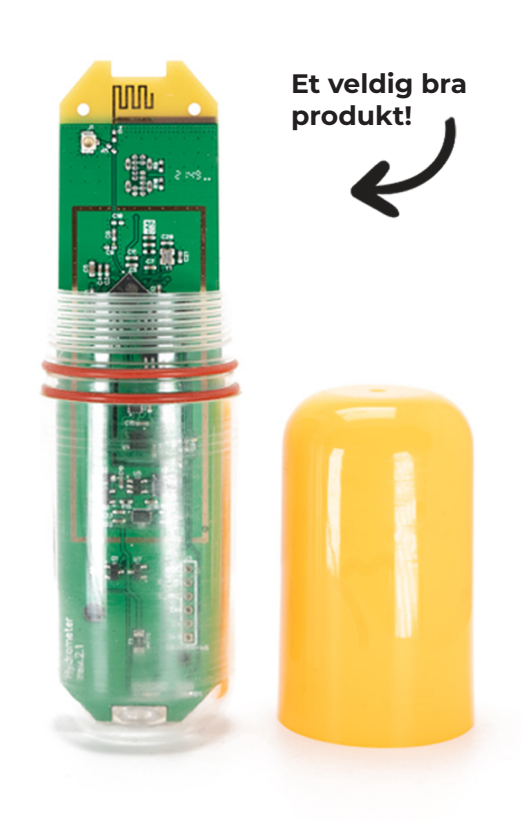

#### Steg 3

På telefonen din går du nå til WiFiinnstillingene. Hvis en av lysdiodene på din RAPT Pill blinker grønt (se bilde på første side), skal du nå kunne koble til RAPT Pills eget WiFinettverk. Nettverket skal hete noe som ligner på det til høyre. Bruk passordet "kegland". Hvis LED-lampen ikke blinker, prøv å koble fra USB-C-kabelen, vent en stund og koble den til igjen.

Når du kobler til RAPT Pills-nettverket, kommer du til et nytt vindu. Her velger du hvilket nettverk du vil at RAPT Pill skal bruke som internettforbindelse. Behold dette vinduet på telefonen.

|             |            | < >           | Log In      |              |
|-------------|------------|---------------|-------------|--------------|
|             |            |               | Wi-Fi       |              |
|             |            | 0011150750    | 70          |              |
|             |            | CONNECTED TO: |             |              |
|             |            | Olbryggning   | g-WiFi-2Ghz | ê Ş          |
|             |            |               |             |              |
|             |            | MANUAL COI    | NNECT       |              |
|             |            | ADD (HIDD     | EN) SSID    |              |
|             |            |               |             |              |
|             |            | OR CHOOSE     | A NETWORK   |              |
|             |            | OneCo Wi-F    | Fi Guest    | ŝ            |
|             |            | OneCo Wi-f    | Fi          | ô ?          |
|             |            | OneCo-Sma     | artPhone    | ê ?          |
| T Pill dd7c | A 🗢 🚺      | SmartLife-C   | 56C         | ( <b>f</b> • |
|             |            | Olbryggning   | gGuestNet   | ô ?          |
|             |            | Olbryggning   | g-WiFi-2Ghz | ê ?          |
|             |            | Larande Ter   | mp          | ê ?          |
|             | 11 - 11/ N | Laranda Gu    | 1901        | 4 0          |

(RÂPT)

Add new Device -

RAPT Chamber

#### Steg 4

Gå til app.rapt.io på datamaskinen eller annen enhet og logg på. Du kan til og med fortsatt ha vinduet åpent i nettleseren din fra "Trinn 2". Kanon bra i så fall! Klikk på "legg til ny enhet"-knappen og deretter på RAPT-pillen (se bildet til høyre). Klikk neste og fyll inn MAC-adressen og valideringskoden.

MAC-adresse og valideringskode finner du i vinduet som du forhåpentligvis har igjen på telefonen. Bla til bunnen av siden og klikk på "Registrering". Her er MAC-adressen og valideringskoden.

Du bør nå se RAPT-pillen din på hjemmesiden til RAPT-portalen. Det kan ta opptil ca. 40 minutter før den første verdien kommer opp etter at du har begynt å måle.

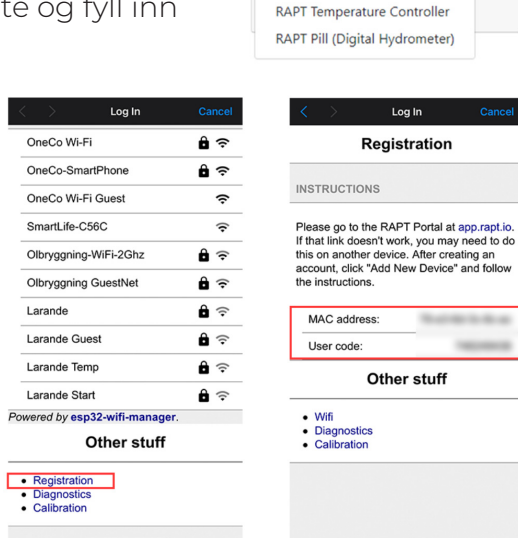

#### Steg 5

matfett

Skru tilbake lokket, her kan du med fordel smøre pakningene med litt matgodkjent fett for å lette monteringen.

Begge o-ringene skal dekkes av lokket.

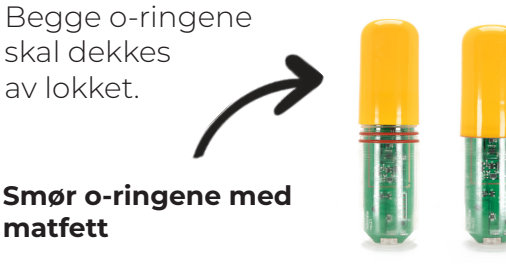

#### Steg 6

Rengjør RAPT-pillen med desinfeksjonsmiddel og hiv den i den nybryggede vørteren. Følg gjæringsprosessen uansett hvor du er. Kanskje et koselig sted med en øl i hånda, hva vet jeg?

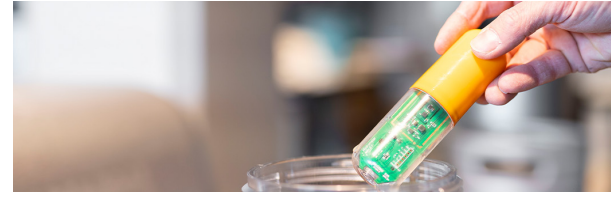